# Handleiding Controleren & Corrigeren Onderwijslocatiecode

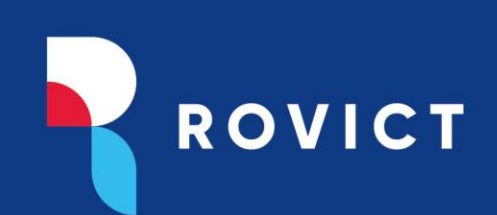

Kenmerk: 2300808-mart-Support Datum: 8 augustus 2023

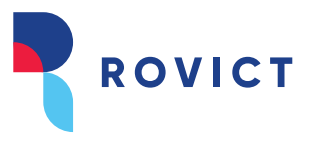

Dit is een handleiding om administrateurs, schoolleiders en bestuurskantoor medewerkers te ondersteunen bij het controleren en waar nodig corrigeren van de onderwijslocatie code naar aanleiding van een startanalyse bij de aanvang van het schooljaar 2023/2024.

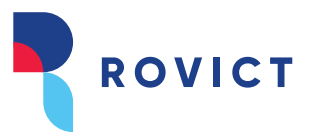

Hallo,

Zoals in de mail al toegelicht blijkt uit analyse blijkt dat voor jouw school nog niet alle basisgroepen een juiste onderwijslocatiecode hebben. Hierdoor krijgen de ingeschreven leerlingen van de betreffende basisgroepen een foutmelding in ROD. Het is van belang om dit te herstellen zodat de bekostiging goed zal verlopen. Via deze weg willen we uitleggen wat de meest voorkomende oorzaken zijn en hoe je dit kan verhelpen.

#### Waar gaat het om

Alle ingeschreven en ingedeelde leerlingen die vanaf 01-08-2023 actief zijn moeten verplicht gekoppeld zijn aan een onderwijslocatie. Deze code wordt via RIO toegekend en krijgt ESIS elke nacht door. In RIO moet je als school alle informatie van bestuur tot locatie goed hebben opgegeven. De onderwijslocatie code krijgt ESIS dan door op basis van postcode en huisnummer. De belangrijkste oorzaken waarom het fout kan gaan.

- 1. Onderwijslocatie staat niet in RIO
- 2. Onderwijslocatie staat niet correct in RIO
- 3. Onderwijslocatie kan niet gekoppeld worden omdat vestigingen in RIO niet bestaan

Op het moment dat deze informatie in RIO en ESIS niet goed staat zullen de Basisgroepen geen juiste onderwijslocatie hebben **en** zal ROD de leerlingen niet goedkeuren en krijg je foutmeldingen in de ROD-module.

Als er na de nachtelijke verwerking, of door een herstelactie een onderwijslocatie beschikbaar komt zal ESIS alle relevante inschrijvingen opnieuw versturen zodat ze alsnog goed verwerkt kunnen worden door DUO.

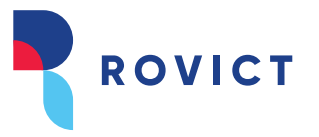

#### Oplossen

De volgende stappen zijn nodig om het probleem te achterhalen én op te lossen.

#### Stap 1: Wat doet ESIS?

ESIS krijgt de onderwijslocatie door van RIO, en dit wordt dagelijks verwerkt. De onderwijslocatiecode wordt gekoppeld met de <u>postcode + huisnummer</u>. Vereist is wel dat de locatie onder de goede vestiging valt. Als een nieuwe onderwijslocatie niet bestaat in ESIS bij een vestiging, maakt ESIS hem aan op basis van de postcode en huisnummer uit RIO met de bijbehorende onderwijslocatiecode.

#### Stap 2: Controleer alle locaties in ESIS en kijk of ze een onderwijslocatie hebben

Ga naar "Organisatiestructuur" → "Locaties"

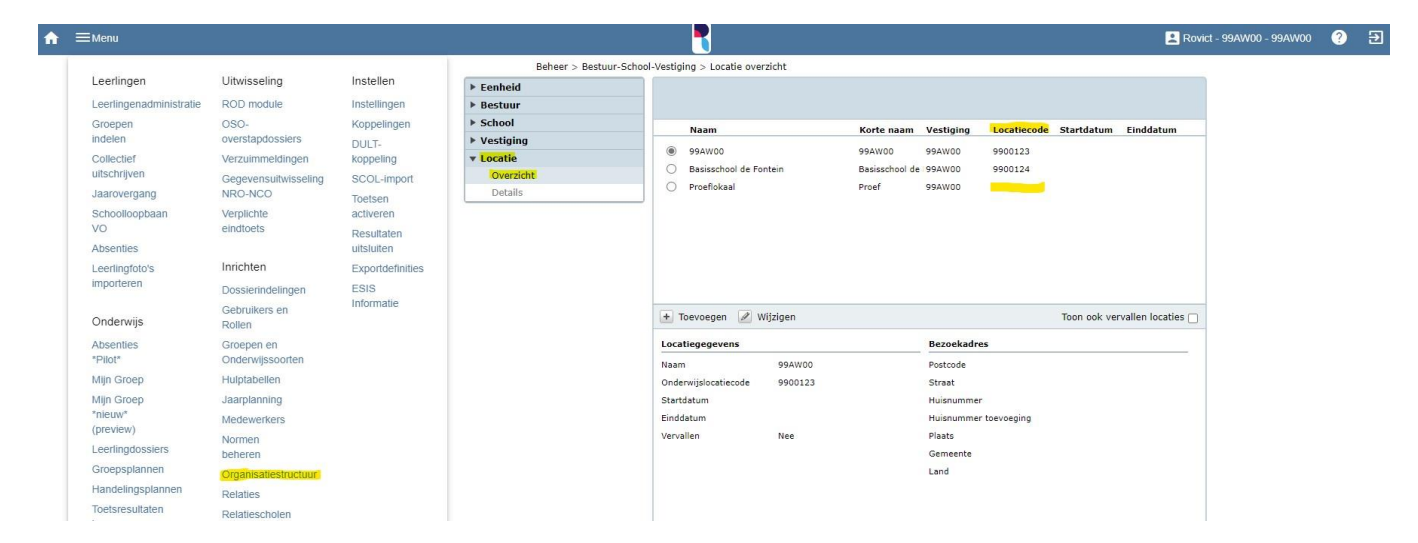

Als alle namen een locatiecode hebben is het advies om naar de "ROD module" te gaan en te controleren wat de reden van afmeldingen zijn.

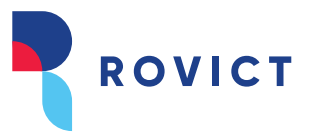

#### Stap 3: Kijk wat er fout zit tussen ESIS en RIO

a. Controleer of de postcode en huisnummer van de locatie correct zijn ingesteld. Als de postcode in RIO matched met of het "bezoekadres" of het "Postadres" wordt de onderwijslocatie gekoppeld.

| Locatie gegevens            |                          |                    |                             |               |
|-----------------------------|--------------------------|--------------------|-----------------------------|---------------|
| Naam                        | * Basisschool de Fontein |                    | Onderwijslocatiecode        | 9900124       |
| Korte naam                  | *                        | Basisschool de Fon | Startdatum                  |               |
| Vestiging                   |                          | 99AW00 🗸           | Einddatum                   |               |
| Website                     |                          | http://            |                             |               |
| Vervallen                   |                          | Ja  Nee            |                             |               |
| Bezoekadres                 |                          |                    | Postadres                   |               |
| Land                        |                          | Nederland 🗸        | E Land                      | Nederland 💙 🚍 |
| Postcode                    |                          | 5032PA             | Postcode                    | 5000AA        |
| Straatnaam                  |                          | 't Hof             | Straatnaam                  | postbus       |
| Huisnummer en<br>toevoeging |                          | 1 a                | Huisnummer en<br>toevoeging | 186           |
| Plaatsnaam                  |                          | DRUNEN             | Plaatsnaam                  | DRUNEN        |
| (Deel)Gemeente              |                          | Heusden 🗸          | (Deel)Gemeente              | Drunen 👻 🚍    |

- b. Controleer of de vestigingen in ESIS overeenkomen met RIO.
  - Zie hier meer uitleg vanuit DUO over de onderwijslocatie: <u>Kennisbank (duo.nl)</u>. Voor meer informatie over de organisatiestructuur en vestigingen binnen ESIS zie <u>Organisatiestructuur – ESIS Help (rovict.nl)</u>.
  - b. Soms is ESIS zo ingericht dat er naast een 00 vestiging ook een 01/02/.. vestiging is. Indien je 01/02 vestiging hebt in ESIS maar niet in RIO dan is het waarschijnlijk dat de onderwijslocatie is aangemaakt onder de 00 vestiging waar hij volgens RIO thuis hoort. (Of deze moet alsnog onder de 00 vestiging aangebracht worden.)

#### Stap 4: los de problemen op

#### A. RIO staat verkeerd

Indien er in RIO incorrecte gegevens staan moet dit aangepast te worden. Als Rovict kunnen wij dit niet voor je doen, dit kan jouw bestuur zelf aanpassen in RIO. Voor support hierbij kun je contact met DUO opnemen via deze link.

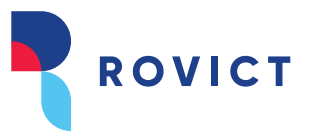

#### B. ESIS staat verkeerd

Indien ESIS anders ingericht is dan RIO maar de correcte vestigingen wel bestaan in ESIS dan kan je via de kopieer functie onderwijs locaties kopiëren. Voor het kopiëren voert ESIS een aantal controles uit die getoond worden in de pop up:

| Onderwij                           | slocatiecode                                                                                                    |                                                                                                    |                                                                          |
|------------------------------------|----------------------------------------------------------------------------------------------------|----------------------------------------------------------------------------------------------------|--------------------------------------------------------------------------|
| Onderwijsloc                       | Er is minstens één andere<br>Onderwijslocatiecode 000<br>En u kunt Locatie 'Basisso<br>aan de hieronder geselect<br>atiecode kopiëren naar loo | locatie met hetzelfde adr<br>XYZ naar deze locatie(s) k<br>hool de FonteinXX' in zijn<br>eerde vestiging.<br>caties met hetzelfde adı | es. U kunt de<br>copiëren.<br>geheel kopiëren en toevoegen<br><b>res</b> |
| 21QW00 - Bas                       | isschool de FonteinXX                                                                                                    |                                                                                                    |                                                                          |
| Kies de vestigi<br>zetten en of de | ng en geef aan of u de huidig<br>adressen mee gekopieerd m                                                                                     | e locatie 'Basisschool de F<br>oeten worden.                                                                                          | FonteinXX' op vervallen wilt                                             |
| Kopiëren naar                      | vestiging                                                                                                    | 21QW02                                                                                                    | ~                                                                        |
| Huidige locatie                    | op vervallen zetten                                                                                                    |                                                                                                    |                                                                          |
| Bezoekadres o                      | vernemen                                                                                                    |                                                                                                    |                                                                          |
|                                    |                                                                                                    |                                                                                                    |                                                                          |
|                                    | Kopiëre                                                                                                    | an Annuleren                                                                                                    |                                                                          |

Binnen deze pop up heb je een aantal mogelijkheden:

- 1. Alleen onderwijslocatiecode overnemen bij één of meer locaties bij andere vestigingen binnen je bestuur en dezelfde Brin 4 (school).
- 2. De locatie bij deze vestiging direct op vervallen zetten.
- 3. Nieuw locatie aanmaken bij andere vestiging.
- 4. Combinatie van bovengenoemde drie.

Indien er binnen de school meer locaties met hetzelfde adres zijn gevonden worden die getoond onder het kopje 'Onderwijslocatiecode kopiëren naar locaties met hetzelfde adres'. Je kunt ervoor kiezen om de onderwijslocatiecode naar één of meerdere locaties te kopiëren. Daarnaast kun je de gehele locatie kopiëren naar een vestiging die hoort bij je school (Brin 4). Dit doe je onder kopje 'Nieuwe locatie met onderwijslocatie aanmaken bij geselecteerde vestiging'. Je selecteert de vestiging en geeft aan of en welk type adres je wilt overnemen. Bij deze actie kun je direct de locatie bij de huidige vestiging op vervallen zetten als de locatie niet bij deze vestiging hoort. Door te kopiëren bevestig je de keuzes die je hebt gemaakt. ESIS toont de uitgevoerde acties als volgt:

Kenmerk: 2300808-mart-Support Datum: 8 augustus 2023

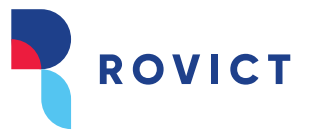

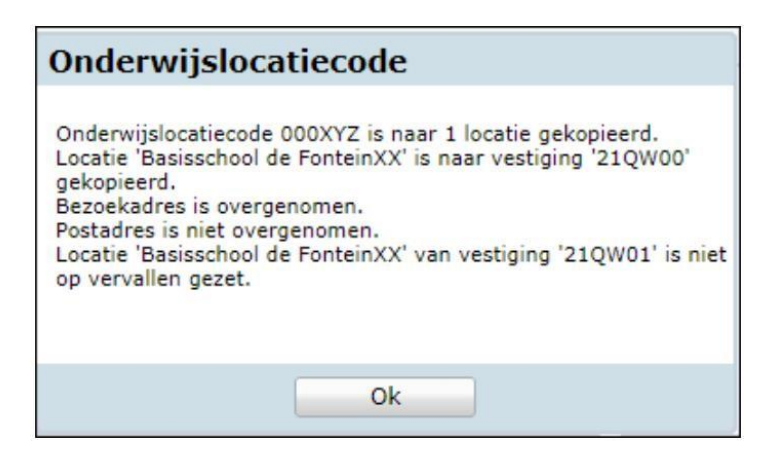

Je komt daarna terug op de detailpagina van de locatie waar je de kopieer actie bent gestart. Het is daarna wel van belang dat de groepen dan onder de juiste locatie hangen. Dit is aan te passen via Groepen en Onderwijssoorten welke je terug kan vinden onder Modules in ESIS. Door deze stappen goed uit te voeren zullen de leerlingen uitgewisseld worden en zal de afkeuring verdwijnen. De leerlingen worden dan juist aan een locatie gekoppeld en bekostigd.

#### Vraag en antwoord:

Is er een manier om de onderwijslocatie te zien als ik niet bij de organisatiestructuur kan?

Omdat je een groep aan een juiste onderwijslocatie moet hangen kan je in het overzicht van groepen ook de onderwijslocatie zien. Als hier (geen) staat is de uitwisseling voor deze groep niet goed gegaan. Kies in dat geval de correcte onderwijslocatie of neem contact op met iemand binnen de school/bestuur die de organisatie wel kan inrichten.

| Groep Overzicht groepen               |                                      |                           |                         |            |              |   |  |
|---------------------------------------|--------------------------------------|---------------------------|-------------------------|------------|--------------|---|--|
| Overzicht                             |                                      |                           |                         |            |              |   |  |
| Details<br>Details per onderwiissoort | Schooljaar [                         | 2025-2026 <b>V</b> School | 99AW 99AW (OV,VVE,BO) 🗸 | Groepstype | Basisgroep   | ~ |  |
| ▶ Onderwijssoort                      |                                      |                           |                         |            |              |   |  |
|                                       | Groep                                | Groepstype                | Onderwijssoort          | Begelei    | iders        |   |  |
|                                       | P - M                                | Basisgroep                | VVE                     |            |              |   |  |
|                                       | O P-0                                | Basisgroep                | VVE                     |            |              |   |  |
|                                       | O 1/2A                               | Basisgroep                | BO-01, BO-02            | Josien E   | Brand-Bolks  |   |  |
|                                       | ○ 1/2B                               | Basisgroep                | BO-01, BO-02            | Thea Be    | ecker-Bakker |   |  |
|                                       | + Toevoegen 🖉 Wijzigen 🖃 Verwijderen |                           |                         |            |              |   |  |
|                                       | Details                              |                           |                         |            |              |   |  |
|                                       | Omschrijving                         | Peuters middag            | Locatie                 | Pr         | roeflokaal   |   |  |
|                                       | Aantal leerlingen                    | 2                         | Onderwijsloca           | tie (g     | jeen)        |   |  |